User Manual

300Axxx-xxx Rev 01

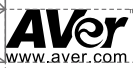

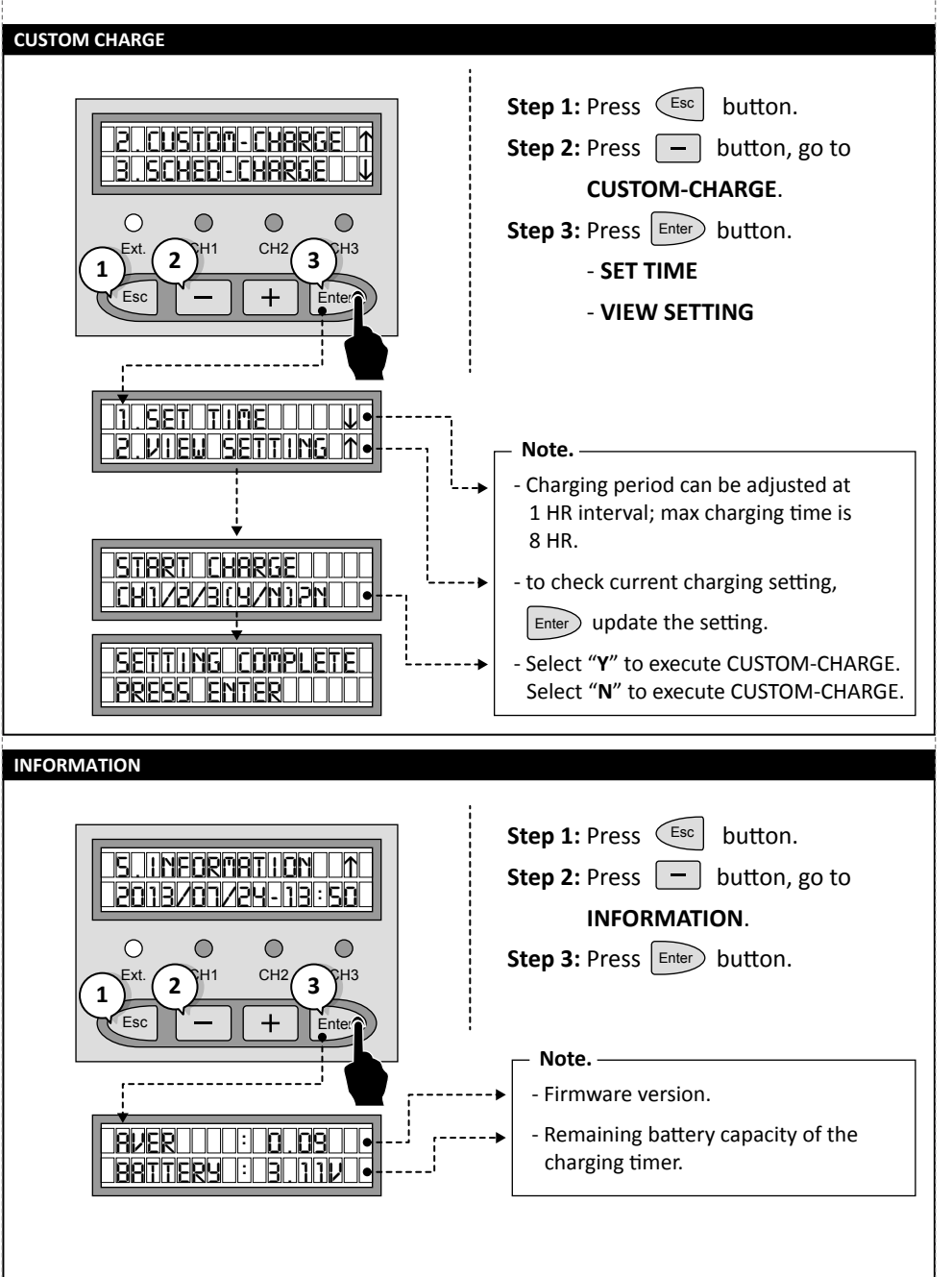

4

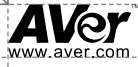

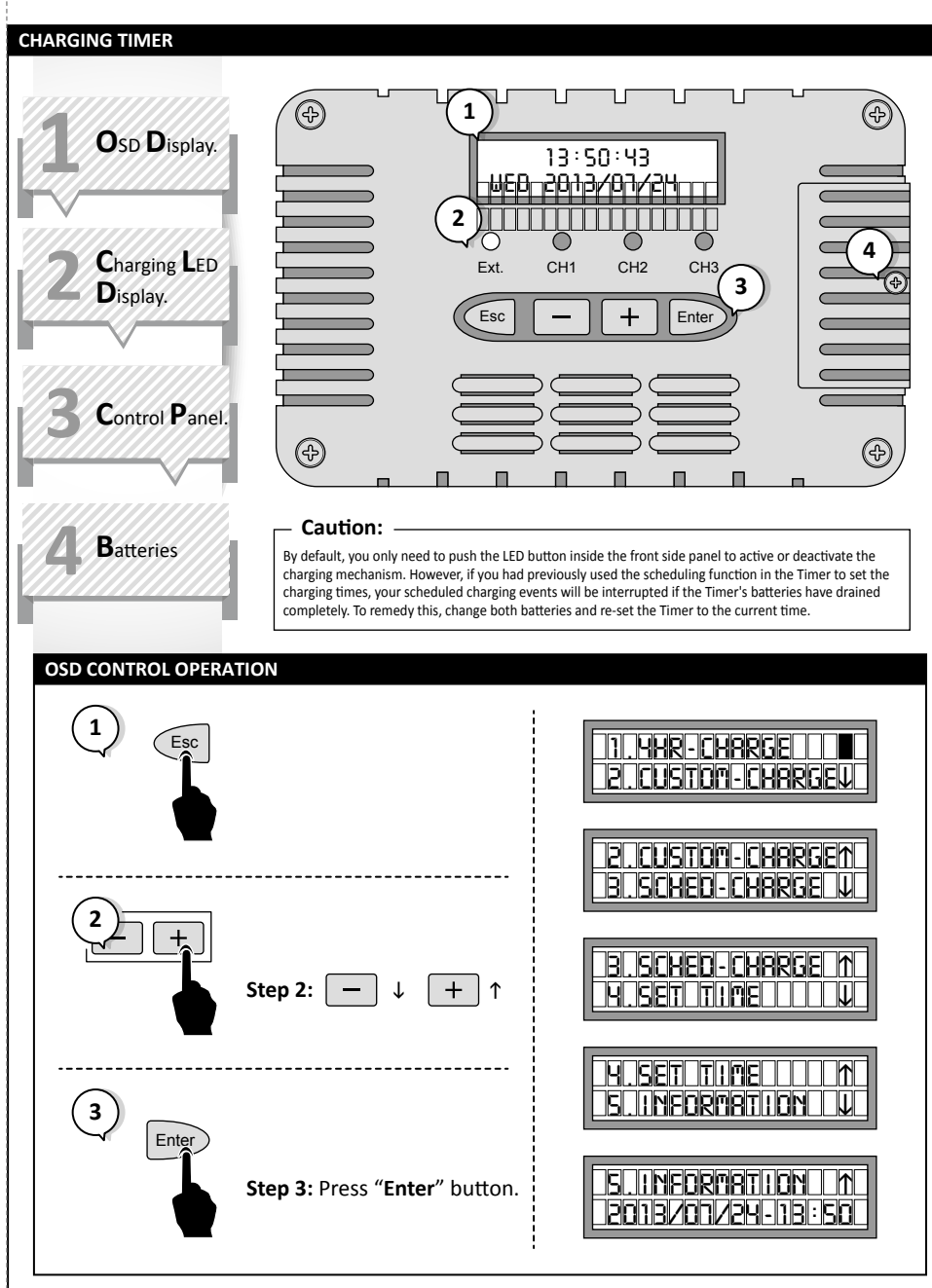

1

User Manual

## AVer www.aver.com

| SET TIME                                                                           |                                                                                                    |
|------------------------------------------------------------------------------------|----------------------------------------------------------------------------------------------------|
| 4.5ET $1 HE$ $5.1NFORMATION$ $1$ $Ext.$ $1$ $Exc.$ $+$ $Exc.$                      | Step 1: PressEscbutton.Step 2: Pressbutton, go toSET TIME.Step 3: PressEnterbutton.                                                                                            |
| NEW 15:46 WED<br>NOW 15:46 WED                                                     | Note.<br>→ - to set the present time.                                                                                                    |
| DEFAULT CHARGE - 4HR CHARGE                                                        |                                                                                                    |
| 1.4HR-CHARGE<br>2.CUSTON-CHARGEJ                                                   | <ul> <li>Step 1: Press Esc button.</li> <li>Step 2: Press Enter button.</li> <li>Step 3: Charging starts from channel 1, and moves to channel 2 and 3 sequentially.</li> </ul> |
| CH 1 CHRRGING<br>CH 2 URITING<br>CH 2 URITING<br>Ext. CH1 CH2 CH3<br>Esc - + Enter | Note.<br>- By pressing the Esc button,<br>charging will be "Paused".<br>Tips!<br>- Press and hold the Esc button for<br>4 sec to return to the Home screen.                    |

2

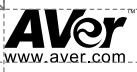

## SCHEDULE CHARGE Step 1: Press (Esc button. 3.SCHED-CHARGE ↑ Step 2: Press button, go to **4.SET TIME** ↓ SCHEDULE-CHARGE. Ο $\bigcirc$ $\bigcirc$ $\bigcirc$ **Step 3:** Press Enter button to edit. CH2 Ext. SH1 CH3 2 3 1 Esc +Ent ,-----1 RLL 05:00 N 2 MON 04:00 N Ο $\bigcirc$ $\bigcirc$ $\bigcirc$ Ext. CH1 CH2/ CH3 4 + Esc Enter 1 SRT 14:00 N 8 M-F 16:00 N .--Note. - Scheduled charge on: Mon, Tue, Wed, Thu, Fri , Sat (M-F) PROJECT 1 ALL .... or Mon to Sun (ALL) START=05:00 9 .... - Select "Y" to confirm schedule. Select "N" to disable schedule. START CHARGE - Select "Y" to execute SCHEDULE-CHARGE. ----CH1/2/3(Y/N)2N• Select "N" to disable SCHEDULE-CHARGE.

3

User Manual